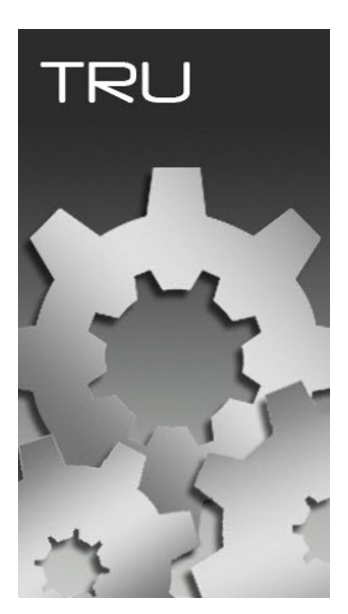

## **TOPCON RECEIVER UTILITY**

## **GUIA PRÁTICO – GERAR REPORT DO RECEPTOR**

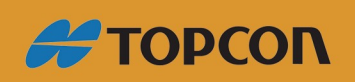

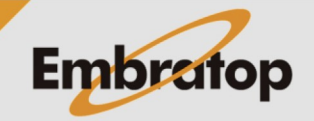

www.embratop.com.br

Tel: 11 5018-1800

- ? \_ 🗆 × Topcon Receiver Utility Device View Help F11 Connect F12 Disconnect Setup Tools Receiver F2 gs Status File Explorer Ontions Application Mode Simple Terminal Receiver Managing Exit ~ Modem Managing F4 Firmware Loading F5 Modem Driver 11 Receiver Managing Mode
- Conecte o receptor no TRU no modo Receiver Managing

## - Clique em Options

| 🔤 Topcon Receiver Utility to HIPER_SR ID:00LWIWLFSBS (Base) |        |              |         |       |            |        |               |              |  |  |  |  |
|-------------------------------------------------------------|--------|--------------|---------|-------|------------|--------|---------------|--------------|--|--|--|--|
| Device                                                      | View   | Help         |         |       |            |        |               |              |  |  |  |  |
| >_                                                          |        | <b>V</b>     |         | 3     |            | *      | Q             |              |  |  |  |  |
| Termin                                                      | al     | Information  | Options | lools | Settings   | Status | File Explorer | Modem Driver |  |  |  |  |
|                                                             |        |              |         |       |            |        |               |              |  |  |  |  |
| 🔌 Recei                                                     | ver Ma | anaging Mode |         |       | 1209-12207 |        |               | <b>6</b>     |  |  |  |  |

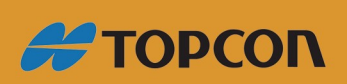

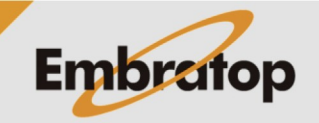

www.embratop.com.br

Tel: 11 5018-1800

Na janela **Receiver Options**, clique com o botão direito em qualquer lugar da tela.

Na janela de Menu flutuante, vá em Save to file > View

| Receiver Options      |      |               |           |        |              |
|-----------------------|------|---------------|-----------|--------|--------------|
| Friendly Name         | Opti | Current       | Permanent | Leased | Exp. Date    |
|                       |      | Tracking      |           |        |              |
| GPS                   | _GPS | Yes           | No        | Yes    | 17/08/2022   |
| GPS L1 Signals        | GPS1 | Not supported | No        | No     |              |
| GPS L2 Signals        | GPS2 | Not supported | No        | No     |              |
| GPS L5 Signals        | GPS5 | Not supported | No        | No     |              |
| GLONASS               | _GLO | Yes           | Yes       | No     |              |
| GLONASS L1 Signals    | GLO1 | Not supported | No        | No     |              |
| GLONASS L2 Signals    | GLO2 | Not supported | No        | No     |              |
| GLONASS L3 Signals    | GLO3 | Not supported | No        | No     |              |
| 🚊 Galileo             | _GAL | Not supported | No        | No     |              |
| GIOVE                 | GIOV | No            | No        | No     | 17/08/2022   |
| 🗄 Galileo E1 Signals  | GAL1 | Not supported | No        | No     |              |
| 🚊 Galileo E5 Signals  | GAL5 | Not supported | No        | No     | Refresh      |
| 🔮 Galileo E6 Signals  | GAL6 | Not supported | No        | No     | Upload OAF   |
| BeiDou                | BEID | No            | No        | No     | Save to File |
| 😫 BeiDou B1 Signals   | BDS1 | Not supported | No        | No     | View         |
| BeiDou B2 Signals     | BDS2 | Not supported | No        | No     |              |
| 😫 BeiDou B3 Signals   | BDS3 | Not supported | No        | No     |              |
| SBAS                  | WAAS | Yes           | No        | Yes    | 17/08/2022   |
| SBAS Signals          | SBAS | Not supported | No        | No     |              |
| 2 QZSS                | QZSS | Yes           | No        | Yes    | 17/08/2022   |
| OmniSTAR              | OMNI | Not supported | No        | No     | 17/08/2022   |
| L1 Tracking           | _L1_ | Yes           | No        | Yes    | 17/08/2022   |
| L2 Tracking           | _L2_ | Yes           | Yes       | No     |              |
| L2C Tracking          | _L2C | Yes           | Yes       | No     |              |
| L5 Tracking           | G_L5 | Not supported | No        | No     |              |
| Carrier Phase Signals | _CPH | Yes           | No        | Yes    | 17/08/2022   |

Salve o arquivo txt gerado no diretório que desejar.

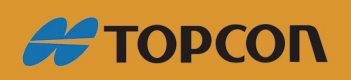

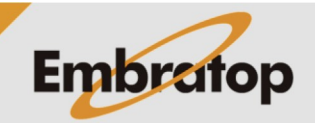

www.embratop.com.br

Tel: 11 5018-1800